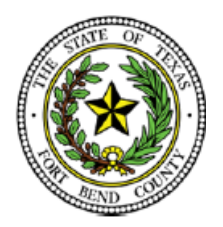

# **BEVERLEY MCGREW WALKER**

District Clerk Fort Bend County, Texas

## **Criminal E-Filing Frequently Asked Questions**

The below FAQs are based on the state's provided Electronic Filing Service Provider (EFSP). If you are filing through an EFSP other than eFile.TXCourts.gov, please visit <u>https://efiletexas.gov</u> for instructions/FAQs.

**Please Note:** If you already have a waiver account established for civil, this account can also be used for Criminal E-Filings. If not, the filer must create one.

All Criminal E-Filings are submitted using a waiver account.

## How to set up a waiver account for criminal E-Filing.

- Select Menu
- Select 'My Payment Accounts'

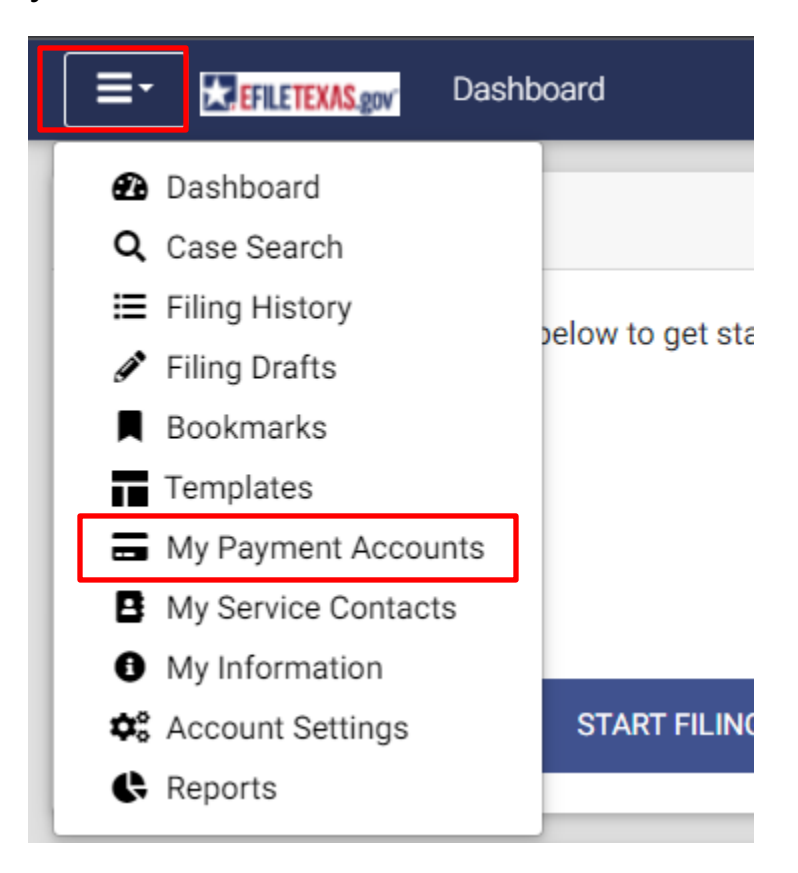

# - Select 'Add Account'

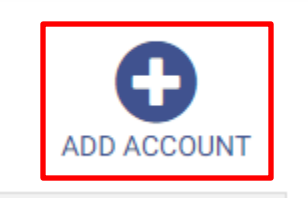

- Make sure 'Waiver' is selected
- Name your waiver account

| Payment Account Name     | Payment Account Type                       | Status    |
|--------------------------|--------------------------------------------|-----------|
|                          |                                            | Active    |
| Account Name *<br>Waiver | Create a new:<br>Waiver Credit Card or Ban | k Account |
| Select 'Create Wa        | aiver'                                     |           |

CREATE WAIVER

CANCEL

Your waiver account is now added and ready to use.

# How to E-File for Criminal Cases

https://efiletx.tylertech.cloud

# - Sign In

| - Energy Landing Page                                                                                                    |                               |   |
|----------------------------------------------------------------------------------------------------|-------------------------------|---|
|                                                                                                    |                               |   |
| Court Information                                                                                                    |                               |   |
| eFile lexas SelfHelp (for filers who don't have a lawyer)<br>ATTENTION FILERS: Effective 5/1/2022, Tyler will be implementing a \$1 minimum<br>more than \$0 in assessed fees, Tyler will capture the greater in convenience fees | Sign In                       | × |
| The clerk's office is currently transitioning to a new eFile reviewer tool as require<br>while clerk offices adjust to the new system. This transition will NOT impact the                                                        | <u> </u>                      |   |
| To access and view filing information for filings submitted through the                                                                                                    | P Disease size is to continue |   |
|                                                                                                    | Email                         |   |
|                                                                                                    | Email                         |   |
|                                                                                                    | Password                      |   |
|                                                                                                    | Password                      |   |
|                                                                                                    | Sign In                       |   |

# Select 'Start Filing'

-

| Start Filing                                        | * |
|-----------------------------------------------------|---|
|                                                     |   |
| Click the START FILING button below to get started. |   |
|                                                     |   |
|                                                     |   |
|                                                     |   |
| START FILING                                        |   |
|                                                     |   |

- For CRIMINAL cases (DCR numbers) change filing location to Fort
   Bend County District Clerk Criminal
- Select File Into Existing Case

#### Select Filing Location

-

| Select your filing location to see which types of filings are allowed at that location.           Location *           Fort Bend County - District Clerk - Criminal           |                                                                                                    |
|----------------------------------------------------------------------------------------------------|----------------------------------------------------------------------------------------------------|
| New Case                                                                                                    | Existing Case                                                                                                    |
| Click the <b>START A NEW CASE</b> button if:<br>* You don't have a case number, and<br>* You want to start a new case for the first time.<br>Click here for more information. | Click the <b>FILE INTO EXISTING CASE</b> button if:<br>* The case has already been started with the court by you or someone else, <b>and</b><br>* You have the case number or names of the parties to find the case.<br>Click here for more information. |
| START A NEW CASE                                                                                                    | FILE INTO EXISTING CASE                                                                                                    |
| ← DASHBOARD                                                                                                    |                                                                                                    |

- Search by either case number or defendant's name

| ocation 🗚                                                                                                    |          |
|----------------------------------------------------------------------------------------------------|----------|
| Fort Bend County - District Clerk - Criminal × 👻                                                                                                    |          |
| earch for a Case by<br>Case Number O Party Name                                                                                                    |          |
| Type your case number exactly as you see it on your case documents.                                                                                  | <b>M</b> |
| If the case is not found, or if you do not know the case<br>number, try searching for a case by Party Name. Click<br>here for more case search tips. |          |
| ase Number ≭                                                                                                    |          |
|                                                                                                    |          |

Select the envelope icon to file into the case

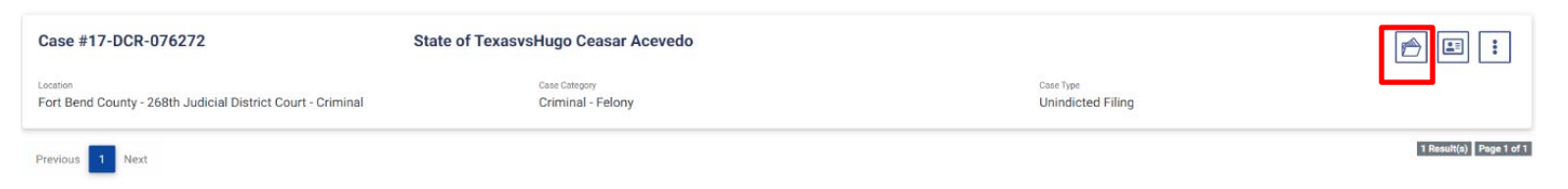

# Can I file multiple documents in the same case? (ex. Motion and Unsigned Order or Additional Motions)

Yes, multiple documents in the same case may be filed in one envelope vs. multiple envelopes containing only one document. Each document must be submitted using the appropriate Filing Code and must have a "lead document" attached. (ex. Motion is a lead document; Unsigned Order is a separate lead document)

## How do I file identical documents into multiple criminal cases?

🏭 📭 | 🔍 🔍 Best Fit 💌 | 🗃 🗈 < > Page 1 🔤 017 | 💷 | 🖉 | 🖬 Mag cama | 🕃 👔 \* \* ROUTED TO COURT + = AT'D TO D. CLERK CAUSE NO. 15-DCR-068799 Α ... 5 15-DCR-068800 The document will need to IN THE 434TH DISTRICT COURT THE STATE OF TEXAS be filed in each case VS. OF separately FORT BEND COUNTY, TEXAS ROLANDO SALAIZ MOTION FOR THE COURT TO DIRECT THE COURT REPORTER TO RCORD SPECIFIED TESTIMONY

Each document will need to be E-Filed into each case separately.

### How do I file a Motion with an accompanying Proposed Order?

File the Motion by using filing code Motion and under the same envelope add another filing code by using filing code Proposed Order. See Example Below.

- Skip to the Filings section
- Select your Filing Type (whichever applicable)
- Select the **Motion** filing code
- Type in a Filing Description

| Preload Documents Case                                                                                                    | Parties Filings Service                                                                                                    | Fees Summary                                                                                                    |                                        |            |
|----------------------------------------------------------------------------------------------------|----------------------------------------------------------------------------------------------------|----------------------------------------------------------------------------------------------------|----------------------------------------|------------|
| Filing Code                                                                                                    | Client Ref #                                                                                                    | Filing Description                                                                                                    |                                        | Actions    |
| Motion                                                                                                    |                                                                                                    | Motion to Suppress                                                                                                    |                                        | 🔺 🖉 🧵      |
| Details Optional Servic                                                                                                    | es Communication                                                                                                    |                                                                                                    |                                        | Hide Detai |
| - Pick "Effle Only" if you are only<br>- Pick "Effle Only" if you are only<br>- Pick 'Effle and Serve' to also pr<br>- To learn more about filing types<br>Step 2: Pick the Filing Code from<br>Step 3: Click the "Add Document<br>- For more information about ad<br>- To learn about lead documents | y sending your documents to the court.<br>ovide a copy of your filed documents to the sis,<br>click here .<br>the drop down box that matches the docum<br>ts" button to add the document for the filing<br>ding documents, click here .<br>and attachment documents, click here . | rvice contacts listed in the next section.<br>ent you are filing. If you aren't sure which filing code to pi<br>code. | ck, contact the court.                 |            |
| Filing Type *                                                                                                    | d repeat the steps above it you need to add it                                                                                                    | Filing Code *                                                                                                    |                                        |            |
| eFile and Serve                                                                                                    |                                                                                                    | Motion                                                                                                    |                                        | •          |
| Filing Description                                                                                                    |                                                                                                    |                                                                                                    | Client Reference Number                |            |
| Motion to Suppress                                                                                                    |                                                                                                    |                                                                                                    | Firm client re-bill or case tracking # |            |
|                                                                                                    |                                                                                                    |                                                                                                    |                                        |            |

- Select document to be added to the filing

#### Documents\*

| Component     | Name | Actions          | Description                | Security |
|---------------|------|------------------|----------------------------|----------|
| Lead Document |      | SELECT DOCUMENTS | This document is required. |          |
|               |      |                  |                            |          |

Once added select Add Filing

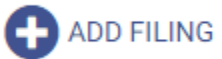

- Follow the previous steps for your Proposed Order

|   | Filing Code *  |                                        |
|---|----------------|----------------------------------------|
| ÷ | Proposed Order |                                        |
|   |                | Client Reference Number                |
|   |                | Firm client re-bill or case tracking # |
|   |                |                                        |
|   |                |                                        |
|   |                |                                        |
|   | ÷              | Filing Code * Proposed Order           |

## Documents\*

| Component     | Name | Actions          | Description                | Security |
|---------------|------|------------------|----------------------------|----------|
| Lead Document |      | SELECT DOCUMENTS | This document is required. |          |

### How Do I file a Motion and Order that is on the same page?

Use filing code Motion and the Filing Description and Filing Comments will have the title of the document followed by **with Proposed Order** in Proper case Type. See example below.

Click the "Add Filing" button and repeat the steps above if you need to add more than one document.

| Filing Type ≭                                                           | Filing Code \star |                                                                   |
|-------------------------------------------------------------------------|-------------------|-------------------------------------------------------------------|
| eFile and Serve                                                         | ✿ Motion          |                                                                   |
| Filing Description<br>Motion to Withdraw as Counsel with Proposed Order |                   | Client Reference Number<br>Firm client re-bill or case tracking # |
| Comments to Court                                                       |                   |                                                                   |

#### What if I am filing a Motion to Substitute and I am the attorney being substituted in?

When filing a Motion to Substitute along with the Proposed Order, you will enter both documents into one envelope. DO NOT add yourself as an attorney. Once the Order is signed by the Judge, the District Clerk's Office will add the substituted attorney.

# What if I was appointed to represent the defendant and Odyssey isn't reflecting me as "Appointed"?

The Order Appointing Counsel packets are filed with our office by the Indigent Defense and are not always filed on the same date you were appointed. Please give the District Clerk's Office a few days to have Odyssey reflect you are appointed.

#### Which Filing Code do I use for my document?

Once the correct Filing Code is determined, the title of the document will go in the Filing Description **and** Filing Comments in Proper Case Type format. If the document has an attached Order it will be filed separately as a Proposed Order in the same envelope. See below examples.

| Filing Code                                                  | Document Examples                                                                                                    |
|--------------------------------------------------------------|----------------------------------------------------------------------------------------------------|
|                                                              |                                                                                                    |
| Affidavit                                                    | Affidavit of Surety to Surrender<br>Affidavit Filings                                                                                          |
| Amended Filing                                               | Any Amended Filing                                                                                                    |
| Answer/Contest/Response/Waiver                               | Answer/Contest/Response to any document filed<br>Any Waivers                                                                                   |
| Application                                                  | Applications for Subpoenas, Bench Warrants,<br>Probation<br>Any Application Filings                                                            |
| Copy Request                                                 | Any Filing Requesting Copies                                                                                                    |
| Election as to Punishment                                    | Election as to Punishment                                                                                                    |
| Letters                                                      | Any letters<br>Cover Letters                                                                                                    |
| Motion                                                       | Any Filing that is a Motion (some exceptions apply)                                                                                            |
| Motion to Revoke Probation/Adjudicate Guilt                  | Motion to Adjudicate Guilt and Motion to Revoke<br>Probation                                                                                   |
| Notice                                                       | Any Filing that is a Notice                                                                                                    |
| Notice of Appeal                                             | Notice of Appeal                                                                                                    |
| Officers Return                                              | Capias, Subpoenas, Bench Warrants, Precepts, or<br>Summons                                                                                     |
| Other Proceedings Filed                                      | If no Filing Code can be found for the document                                                                                                |
| Proposed Order                                               | Any Order that needs to be signed by the Judge                                                                                                 |
| Psychological Evaluations/Mental<br>Evaluations/Social Study | Psychological Evaluations                                                                                                    |
| Report/Return                                                | Probation Violation Reports<br>Amended Violation Reports (type the title in the filing<br>description and filing comments)                     |
| Request                                                      | Any filing that is a Request                                                                                                    |
| Writ of Habeas Corpus Pre-Judgment                           | All Pre-Judgment Writs, any Motions to Reduce or<br>Modify Bond Amounts, and any Motions to Modify<br>Bond Conditions and/or bond restrictions |

- Once your filings are attached go to the **Service** tab(if applicable)
- Select any parties you are wanting to serve with your filings
- If no service is needed skip to the Fees tab
- Make sure your waiver account is selected as your payment account
- Select a party responsible for fees
- Populate Filer Type with Not Applicable

#### Use Existing Payment Account O Create New Payment Account

| Payment Account \star      |    |        |     |
|----------------------------|----|--------|-----|
| Waiver Waiver              |    |        | × • |
| Darty Rosponsible for Econ |    |        |     |
| raity kesponsible for rees | _  |        |     |
| Hugo Ceasar Acevedo        | \$ | SEARCH |     |
|                            |    |        |     |
| Filer Type 🗚               |    |        |     |
| Not Applicable             |    |        | \$  |

- Select **Summary** at the bottom right to go to the summary page

| - | Verify the | information | is | correct and | d select | Submit |
|---|------------|-------------|----|-------------|----------|--------|
|---|------------|-------------|----|-------------|----------|--------|

| Case                                                                                                |                                                    |                                       |                                                                                       |                                 |
|----------------------------------------------------------------------------------------------------|----------------------------------------------------|---------------------------------------|---------------------------------------------------------------------------------------|---------------------------------|
| Locatana<br>Fort Bend County - 268th Judicial District Court - Criminal<br>Jage<br>Williams, O'Nell | Criminal - Felony                                  |                                       | 798<br>Unindicted Filing                                                              |                                 |
| Parties<br>Court 2                                                                                  |                                                    |                                       |                                                                                       | Show All                        |
| Filings                                                                                             |                                                    |                                       |                                                                                       | 1                               |
| File and Serve<br>eFile and Serve<br>Lead Document<br>Download Version<br>Original                  | Plang Code<br>Motion<br>December Name<br>2. pdf    | Clicent Ref #<br>Description<br>2.pdf | Pang Executation<br>Motion to Suppress<br>Executly<br>Does not contain sensitive data |                                 |
| Service<br>Court 1                                                                                  | Service Method: FSorve                             |                                       |                                                                                       | Nos al                          |
| epi.cantu@fortbendcountytx.gov<br>Associated Parties: None                                          |                                                    |                                       |                                                                                       |                                 |
| Fees                                                                                                |                                                    |                                       |                                                                                       | 1                               |
| Payment Account<br>Walver                                                                           | Party Responsible for Field<br>Hugo Ceasar Acevedo | Filer Type<br>Not Applicable          |                                                                                       |                                 |
|                                                                                                    |                                                    |                                       |                                                                                       | Total \$0.00<br>Waiver Selected |
| FEES SAVE DRAFT AND EXIT                                                                            |                                                    |                                       |                                                                                       | 0100.07                         |